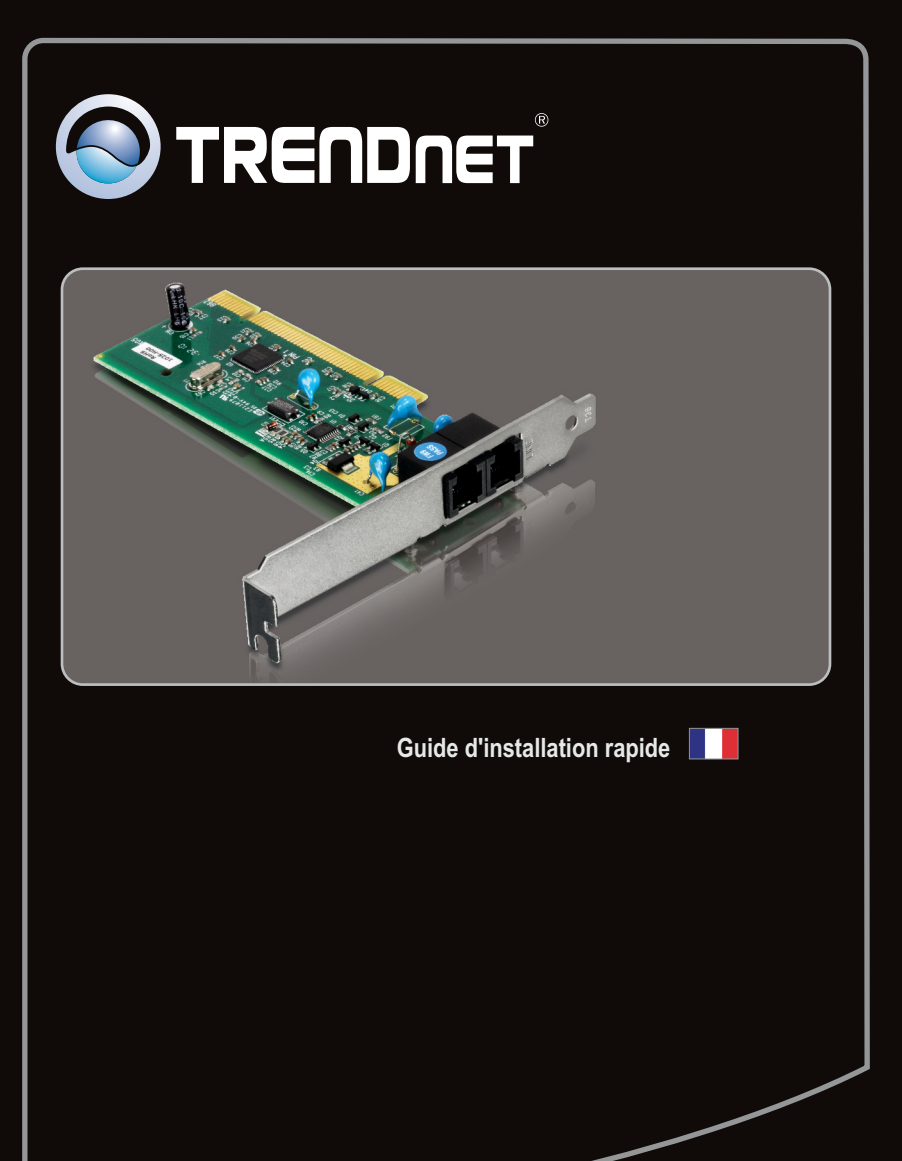

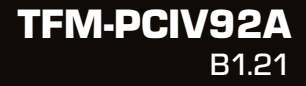

## Table of Contents

| Français                     | 1 |
|------------------------------|---|
| 1. Avant de commencer        | 1 |
| 2. Procéder à l'installation | 2 |
|                              |   |

| Troubleshooting | <br> | 6 |
|-----------------|------|---|
| -               |      |   |

## 1. Avant de commencer

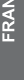

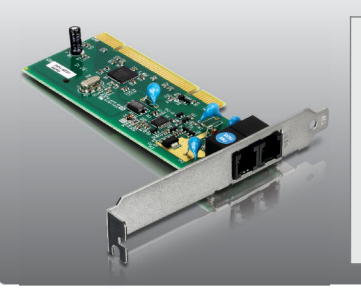

## Contenu de l'emballage

- TFM-PCIV92A
- CD-ROM contenant l'utilitaire et les pilotes
- Guide d'installation rapide en plusieurs langues
- Fil de téléphone RJ-11

### **Configuration nécessaire**

- Lecteur de CD-ROM
- Ordinateur avec un logement PCI libre Version 2.2
- Espace sur le disque dur : 4 MB ou davantage

| SE supportés                                 | Microprocesseur     | Mémoire                |
|----------------------------------------------|---------------------|------------------------|
| Windows 7 (32/64-bit)                        | 1GHz ou supérieur   | 1GB RAM ou supérieur   |
| Windows Vista (32/64-bit)                    | 800MHz ou supérieur | 512MB RAM ou supérieur |
| Windows XP (32/64-bit) / 2000 /<br>ME / 98SE | 300MHz ou supérieur | 256MB RAM ou supérieur |

#### Remarque:

Consultez le Guide de l'utilisateur sur le CD-ROM avec le pilote pour les instructions d'installation sur Windows 98SE et Windows ME.

Important ! N'INSTALLEZ PAS le TFM-PCIV92A dans l'ordinateur avant qu'on ne vous le demande.

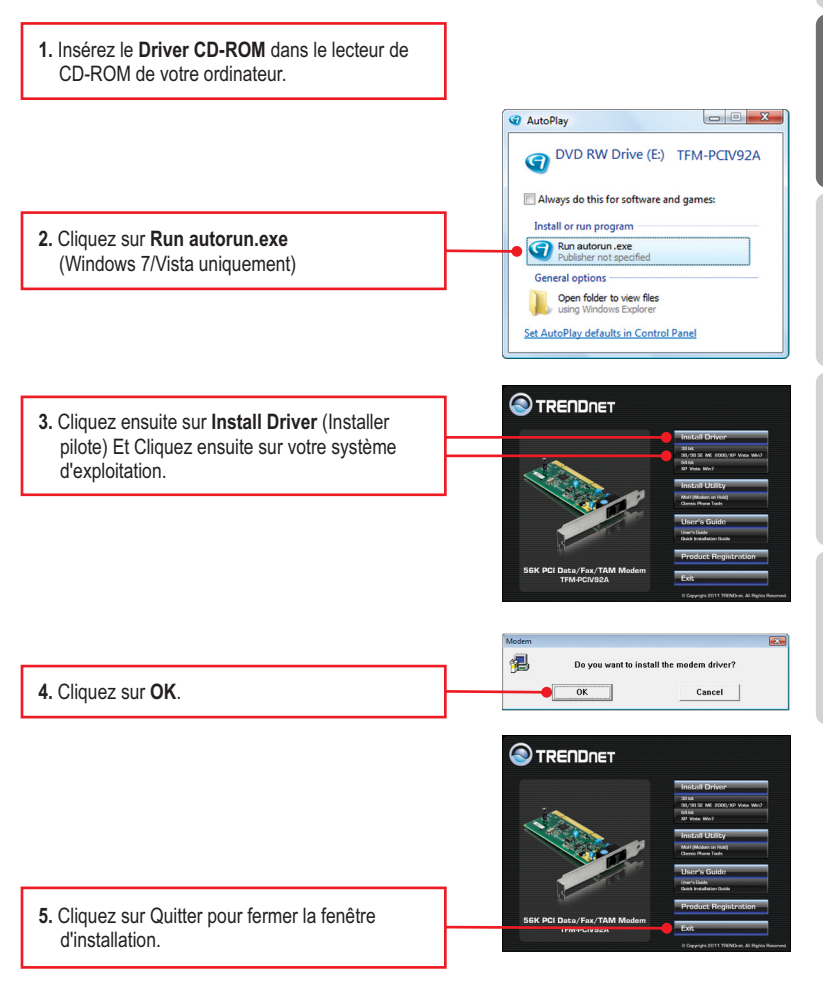

**Remarque**: Vous devez laisser le CD-ROM avec le pilote dans le lecteur de CD-ROM de votre ordinateur avant de suivre les instructions ci-dessous. Veuillez consulter la partie du mode d'emploi de votre ordinateur traitant de l'installation du matériel.

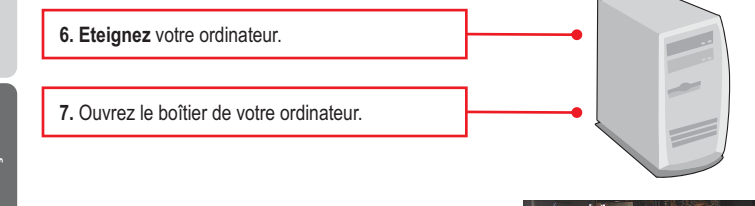

 Insérez fermement la carte PCI dans un logement pour carte PCI disponible de votre ordinateur de bureau et allumez l'ordinateur. Attendez que le bureau Windows apparaisse.

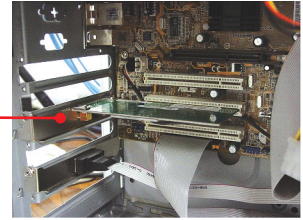

#### Remarque:

Pour Windows 7/Vista, les pilotes s'installeront automatiquement. passez à l'étape 17. Pour Windows XP, passez à l'étape 9. Pour Windows 2000, passez à l'étape 12.

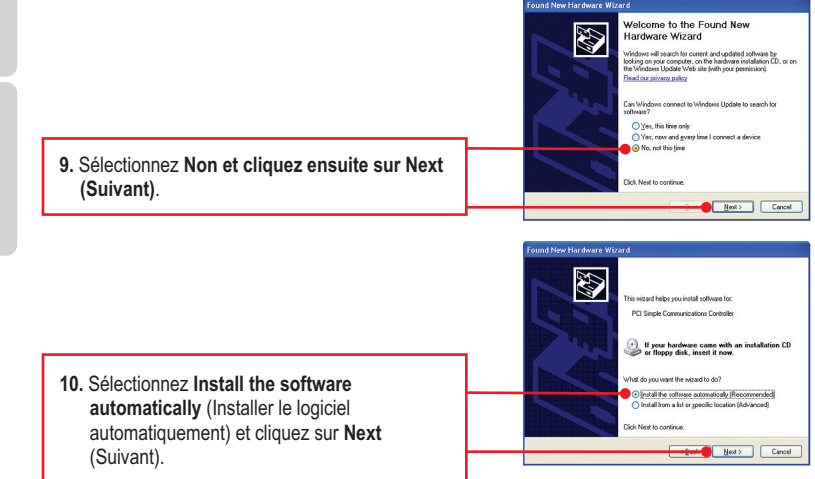

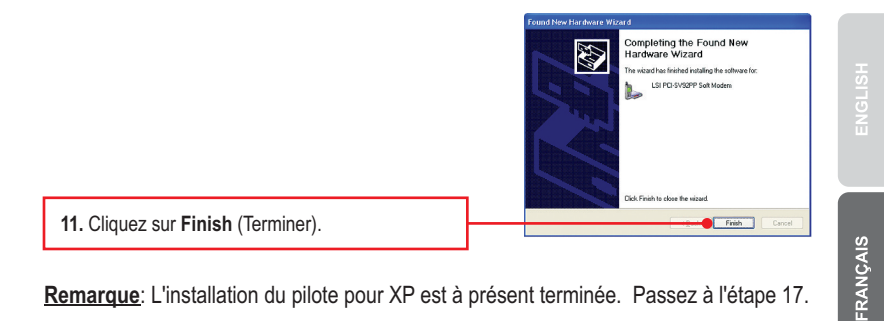

Remarque: L'installation du pilote pour XP est à présent terminée. Passez à l'étape 17.

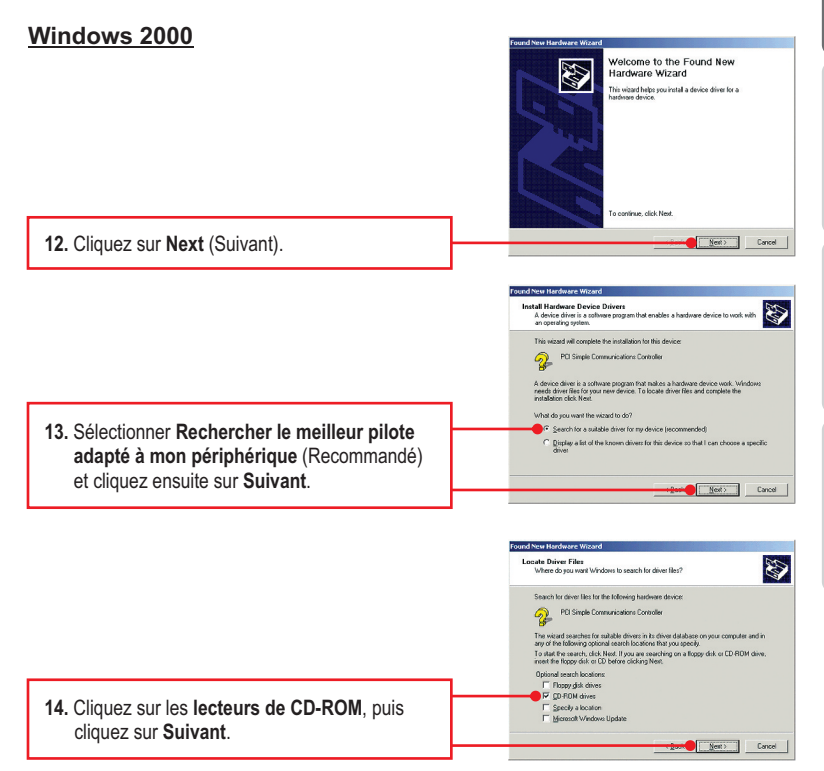

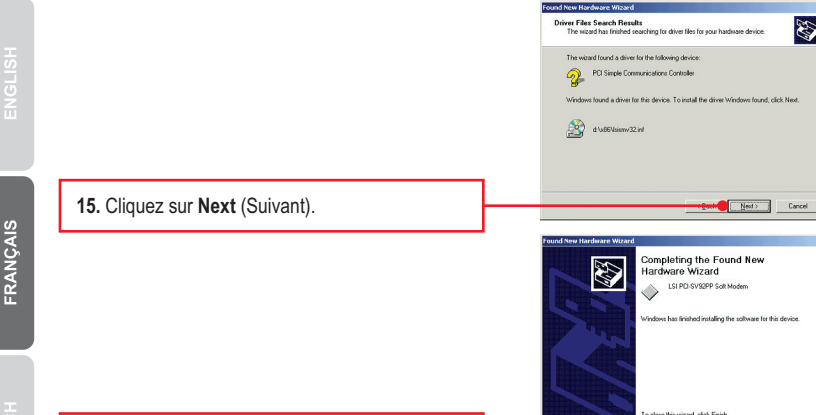

16. Cliquez sur Finish (Terminer).

Remarque: L'installation du pilote pour Windows 2000 est à présent terminée. Passez à l'étape 17.

17. Branchez une extrémité d'un câble téléphonique RJ-11 au port Line du modem, et branchez ensuite l'autre extrémité à la prise téléphonique.

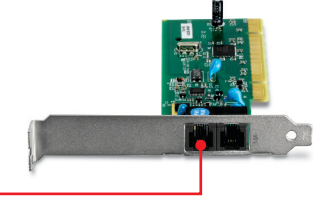

Finish

#### L'installation est maintenant complète.

Si vous désirez des informations détaillées sur la configuration et les paramètres avancés du TFM-PCIV92A, veuillez consulter la rubrique Dépannage, le guide de l'utilisateur sur CD-ROM ou le site Internet de TRENDnet sur http://www.trendnet.com.

#### Enregistrez votre produit

Afin d'être sûr de recevoir le meilleur niveau de service clientèle et le meilleur support possibles, veuillez prendre le temps d'enregistrer votre produit en ligne sur: www.trendnet.com/register Nous vous remercions d'avoir choisi TRENDnet.

- 1. I inserted the Driver CD-ROM into my computer's CD-ROM Drive but the installation menu does not appear automatically. What should I do?
  - 1. For Windows 7, if the installation menu does not appear automatically, click on the Windows Icon on the bottom left hand corner of the screen, click the "Search programs and files" box, and type D:\autorun.exe, where "D" in "D:\autorun.exe" is the letter assigned to your CD-ROM Driver, and then press the ENTER key on your keyboard
  - 2. For Windows Vista, if the installation menu does not appear automatically, click Start, click the Start Search box, and type D:\autorun.exe where "D" in "D.\autorun.exe" is the letter assigned to your CD-ROM Drive, and then press the ENTER key on your keyboard.
  - 3. For Windows XP/2000, if the window does not appear automatically, click Start, click Run and type D:\autorun.exe where "D" in "D:\autorun.exe" is the letter assigned to your CD-ROM Drive, and then press the ENTER key on your keyboard.
- 2. I installed the modem into my computer's PCI Card slot and my computer does not detect the modem. What should I do?
  - 1. Make sure the computer meets the minimum system requirements and that the modern is properly inserted in the PCI slot.
  - 2. Try installing the modem into a different PCI slot.
- 3. Does the modem connect to the computer's sound card via an internal cable? The TFM-PCIV92A does not require an internal audio/microphone cable.
- 4. After successful installation of the TFM-PCIV92A, I tried to connect to the Internet but I do not get a dial tone. What should I do?
  - 1. Unplug the telephone wire from the computer, and check for a dial tone by connecting the telephone cable directly from the wall outlet to a telephone. If there is no dial tone, then the problem is in your telephone cable or telephone system. Call your telephone service provider for assistance. If there is a dial tone, reconnect cables to the modem and verify that the telephone cord is securely connected to the modem and phone jack.
  - 2. Make sure you are connecting the modem into an analog phone line. The modem will not work with a digital phone line.
  - Contact your ISP and verify all the information that you have in regards to your Internet connection settings is correct.

#### 5. How do I install the drivers on Windows 98SE or ME?

Please refer to the User's Guide included on the Driver CD-ROM.

6. Do I need to install the Modem on Hold or Classic Phone Tools software programs? Modem on Hold or Classic Phone Tools software programs are not required to operate the modem.

If you still encounter problems or have any questions regarding the **TFM-PCIV92A**, please refer to the User's Guide included on the Driver CD-ROM or contact TRENDnet's Technical Support Department.

#### Certifications

This equipment has been tested and found to comply with FCC and CE Rules. Operation is subject to the following two conditions:

(1) This device may not cause harmful interference.

(2) This device must accept any interference received. Including interference that may cause undesired operation.

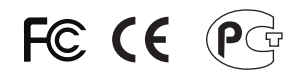

Waste electrical and electronic products must not be disposed of with household waste. Please recycle where facilities exist. Check with you Local Authority or Retailer for recycling advice.

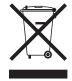

NOTE: THE MANUFACTURER IS NOT RESPONSIBLE FOR ANY RADIO OR TV INTERFERENCE CAUSED BY UNAUTHORIZED MODIFICATIONS TO THIS EQUIPMENT. SUCH MODIFICATIONS COULD VOID THE USER'S AUTHORITY TO OPERATE THE EQUIPMENT.

#### ADVERTENCIA

En todos nuestros equipos se mencionan claramente las características del adaptador de alimentacón necesario para su funcionamiento. El uso de un adaptador distinto al mencionado puede producir daños físicos y/o daños al equipo conectado. El adaptador de alimentación debe operar con voltaje y frecuencia de la energia electrica domiciliaria existente en el pais o zona de instalación.

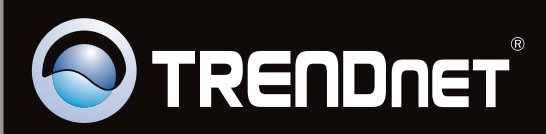

# **Product Warranty Registration**

Please take a moment to register your product online. Go to TRENDnet's website at http://www.trendnet.com/register

Copyright©2011. All Rights Reserved. TRENDnet.